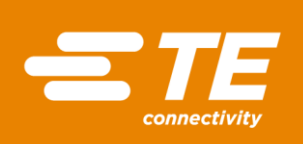

# M5600/U5600 Software Manual

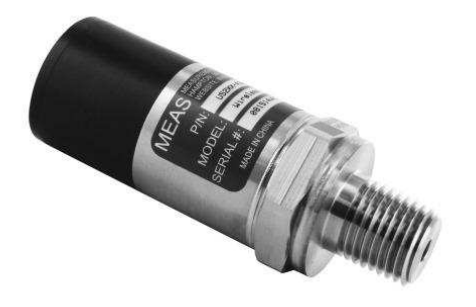

Wireless Pressure Transducers

#### Contents

| Introduction | Description                                                  |
|--------------|--------------------------------------------------------------|
| Manual       | Smartphone/Tablet Software Installation and Operation Manual |
| Manual       | Windows Version Software Installation and Operation Manual   |
| Protocol     | Software Protocol Specification                              |
|              |                                                              |
|              |                                                              |
|              |                                                              |
|              |                                                              |
|              |                                                              |
|              |                                                              |
|              |                                                              |
|              |                                                              |
|              |                                                              |
|              |                                                              |
|              |                                                              |
|              |                                                              |
|              |                                                              |
|              |                                                              |
|              |                                                              |
|              |                                                              |
|              |                                                              |
|              |                                                              |

#### 1 Introduction

The M5600 and U5600 pressure transducers use standard 2.4GHz wireless communication tag. The long battery life and integration design make these transducers a perfect fit for many industrial and commercial applications including marine, residential, campers, water, hydraulic, irrigation, pool, medical and sprinkler systems, or anywhere you would need to monitor pressure without the need for wires.

By installing the Windows® version software on your PC or embedding the wireless signal in your integrated system, you can monitor pressure and temperature in real time.

## 2 Smartphone/Tablet Software Installation

- 1. Download and install the "<u>TE Sensor Tag</u>" app for iOS or Android<sup>™</sup> from the Apple App Store or Google Play Store.
- 2. Install the battery into the transducer.
- 3. Turn on standard 2.4GHz wireless communication tag for smartphone/tablet.
- 4. Run "TE Sensor Tag" app on smartphone/tablet and it will start searching for the transducer.
- 5. Select the transducer (M5600 or U5600) found by the app to pair it to your smartphone/tablet.
- 6. Once paired, the pressure and temperature charting will begin automatically. Data is collected every 5 seconds (default interval for best battery life). Data collecting rate can be adjusted from 0.1s to 5s by step 0.1s.

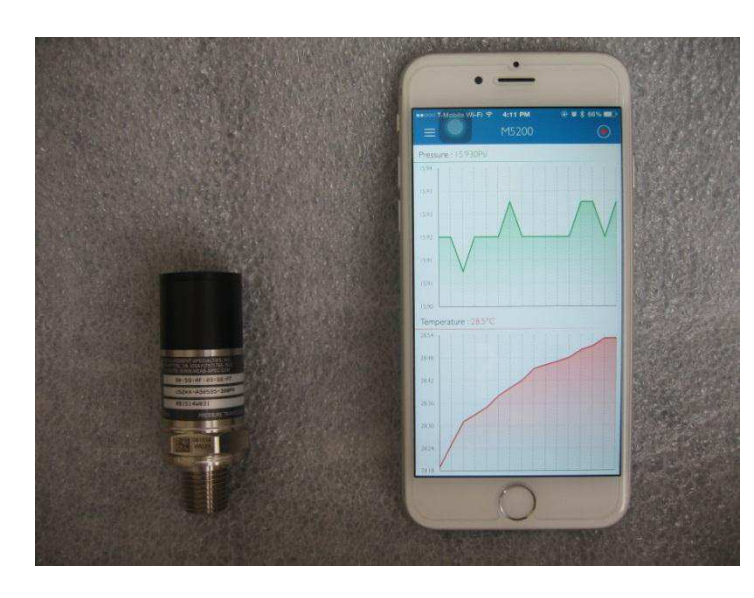

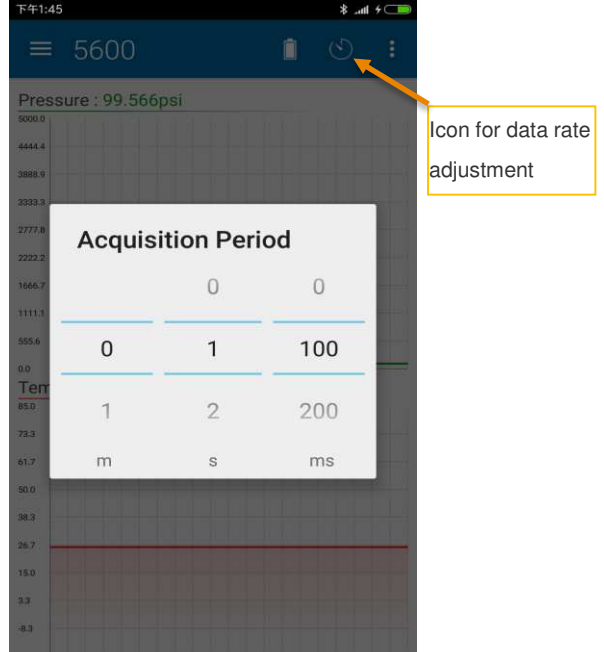

Wireless Pressure Transducers

## 3 Windows Version Software Installation and Operation Manual

## Hardware & System Requirement

- PC with USB serial port support
- USB Dongle: BT900-US
- Operation system: Windows XP, Windows 7 or above
- Microsoft .NET Framework4.5 or above

Dongle Installation and Programming

1. Insert the USB Dongle (BT900-US) into the USB socket of the PC.

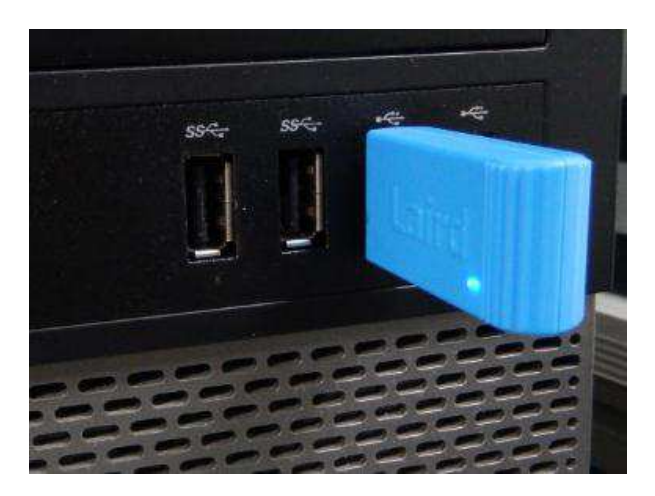

The PC will install the related USB drivers automatically.

| Device Setup    |                                                                                                 | ×  |
|-----------------|-------------------------------------------------------------------------------------------------|----|
| Installing FT23 | 2R USB UART                                                                                     |    |
| Ĵ               | Please wait while Setup installs necessary files on your system. This may take several minutes. | 1  |
|                 | Cto                                                                                             | se |

Wireless Pressure Transducers

2. After installing FT232R USB UART, open the PC's Device Manager and check if the USB Dongle has the port number assigned as below (COM5 in this example):

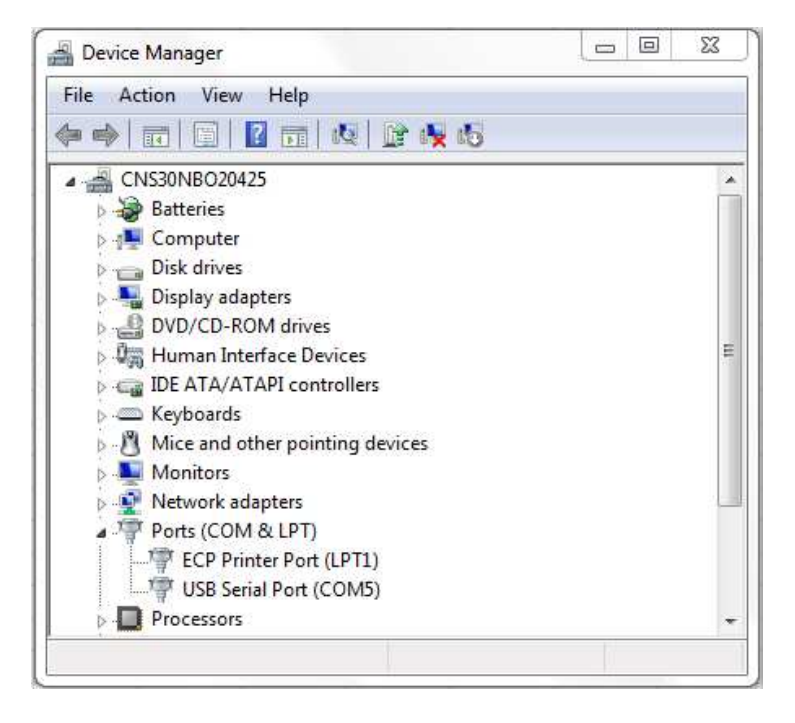

If not assigned, then it is necessary to install the FTDI FT232 USB Serial Converter Driver following instructions from the below link: <u>https://learn.sparkfun.com/tutorials/how-to-install-ftdi-drivers/windows---in-depth</u>

Verify COM port is assigned to the Dongle in the Device Manager before proceeding to the next step.

3. Copy Window's client software "TESS-M5600\_U5600\_Software.zip" to the PC and unzip it. Double-click to run <u>UwTerminal</u> in folder: <u>TESS 5600\UwTerminal\</u>. User interface should display as below:

| 🛄 UwTerminal v6.93                                                                                                    | <u> </u> |
|----------------------------------------------------------------------------------------------------|----------|
| Terminal BASIC Config About                                                                                                    |          |
| Accept Decline                                                                                                    |          |
| This application is provided by Laird Technologies without warranty. You are welcome to check our website for the latest version.                                        | -        |
| This message is displayed EITHER because "accept" is not specified in the command line OR at least one command line option has been specified with an invalid parameter. | (III)    |
| You can launch this application and bypass this window by creating a shortcut link and passing ACCEPT as a command line option. Other command line options are:-         |          |
| ACCEPT<br>Bypass About screen on startup                                                                                                    |          |
| COM=n<br>[1255] specifies a comport number                                                                                                    |          |
| BAUD=n<br>[1200921600] Could be limited to 115200 depending on PC hardware                                                                                               |          |
| STOP=n<br>[12]                                                                                                    |          |
| DATA=n<br>[78]                                                                                                    | ÷        |

Wireless Pressure Transducers

4. Click "Accept" to enter the configuration interface. Select the proper COM port where the Dongle is installed and leave the others at default settings.

| UwTerminal v6.93                                                                                                    |                                                                                                    |
|----------------------------------------------------------------------------------------------------|----------------------------------------------------------------------------------------------------|
| OK Cancel Quit   Image: Comport COM Image: Comport   C Top Socket Baudrate Poll for port   Line Terminator Parity None Image: Comport   Image: C CR C CR Stop Bits Image: Comport   C CR C CR Data Bits Image: Comport   C LF CR Handshaking CTS/RTS Image: Comport | If you just want to<br>enter the BASIC tab<br>and you do not have<br>a comport, please<br>select 'Top Socket'<br>and then untick<br>'Client' so that<br>streaming<br>communications<br>happen over a top/ip<br>connection from<br>within a smartBASIC<br>application |
| Trace/Log BASIC comms traffic in Terminal Window                                                                                                    | Use AT+FWRH Command<br>70 Max AT+FWRH Command Len                                                                                                    |
| Log Filename                                                                                                    | Append                                                                                                    |

Then click "OK" to enter the command-line interface:

| wTerminal v6.93                                  |           | _ 0     | 23 |
|--------------------------------------------------|-----------|---------|----|
| Terminal BASIC Config About                      |           |         |    |
| CTS DSR DCD RIB RTS DTR BREAK LocalEcho LineMode | Clear Clo | sePort  |    |
| Right-click for pop-up menu for more options.    |           |         |    |
| Right-click for pop-up menu for more options.    |           |         |    |
|                                                  |           |         |    |
|                                                  |           |         |    |
|                                                  |           |         |    |
|                                                  |           |         |    |
|                                                  |           |         |    |
|                                                  |           |         |    |
|                                                  |           |         |    |
|                                                  |           |         |    |
|                                                  |           |         |    |
|                                                  |           |         |    |
|                                                  |           |         |    |
| [COM5:115200.N.8.1]{cr}                          | Тх        | Rx      |    |
| [] [] [] [] [] [] [] [] [] [] [] [] [] [         |           | J. 34 J |    |

Wireless Pressure Transducers

5. Input "at &F \*" (at space &F space \*) and press "Enter". The screen will display "FFS Erased, Rebooting..." Close the window by clicking the "X" at the upper right corner.

| WTerminal v6.93                                          |                 | X |
|----------------------------------------------------------|-----------------|---|
| Terminal BASIC Config About                              |                 |   |
| CTS DSR DCD RICE RTS DTR BREAK LocalEcho LineMode        | Clear ClosePort |   |
| Right-click for pop-up menu for more options.            |                 |   |
| Right-click for pop-up menu for more options.<br>at &F * |                 |   |
|                                                          |                 |   |
| FFS Erased, Rebooting                                    |                 |   |
| 00                                                       |                 |   |
|                                                          |                 |   |
|                                                          |                 |   |
|                                                          |                 |   |
|                                                          |                 |   |
|                                                          |                 |   |
|                                                          |                 |   |
|                                                          |                 |   |
|                                                          |                 |   |
| [COM5:115200,N,8,1]{cr}                                  | Tx 8 Rx 30      |   |

6. Run "<u>BT900UartFwUpgrade.exe</u>" in folder: <u>TESS 5600\BT900 9.1.10.3</u> to update the firmware. Follow these steps: Press "OK" → specify the correct COM port → press "OK" → press "Start Upgrade" → let it run until finish → pressing "Quit."

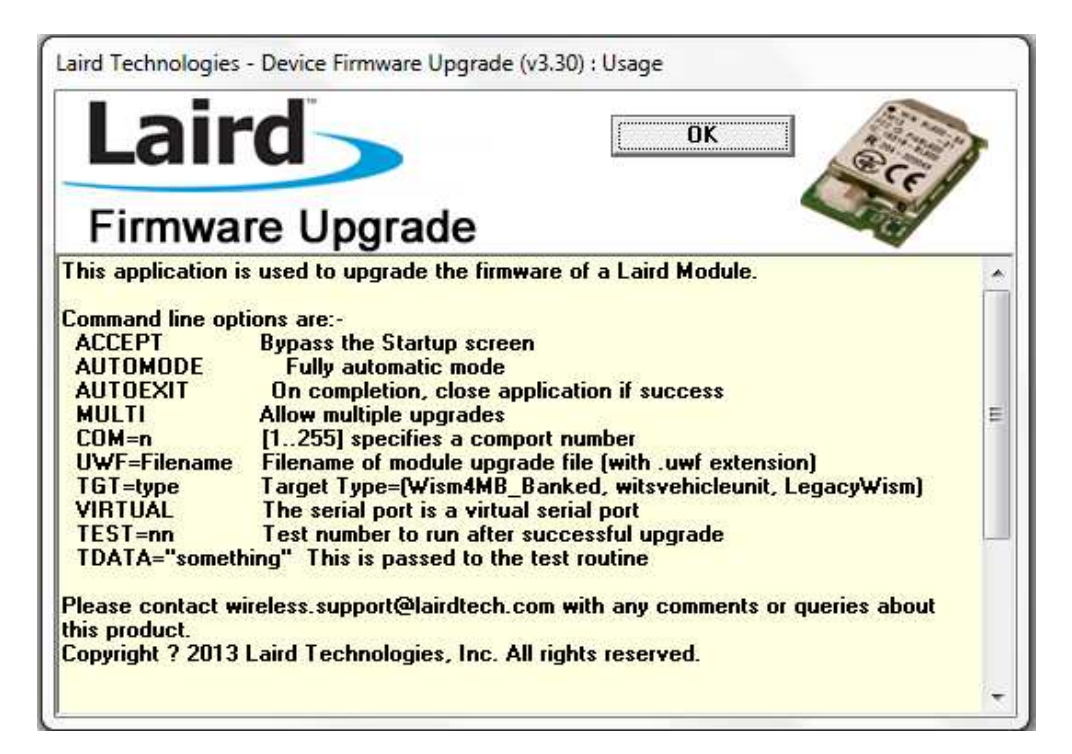

| Firmware            | Upgrade                 | - All |
|---------------------|-------------------------|-------|
| Platform            | COM                     |       |
| Jpgrade File        | 1255                    |       |
| ENG01040_09A_BT900_ | 9_1_10_3_384KB_Uart.uwf |       |

| Laird                                                                                                    | Quit                                                                                                    | Start Upgrade                                                                                            | and the second |
|----------------------------------------------------------------------------------------------------|----------------------------------------------------------------------------------------------------|----------------------------------------------------------------------------------------------------|----------------|
| Firmware Upgrade<br>Running on DS: Windows Vista or newer<br>This application upgrades firmware in the<br>After the upgrade, it's configuration may<br>and compiled scripts may have to be rec<br>After the upgrade please reset/power cy<br>appropriate value to enable your app to or<br>Please click on the appropriate button to<br>Upgrade file is: IENG01040_09A_BT900<br>Attached to comport 5 | e device from Laird<br>be reset to default<br>compiled to be com<br>vole the device and<br>work.<br>o continue.<br>0_9_1_10_3_384K | Technologies.<br>values<br>patible with the new firmware.<br>I then set the Baudrate to an<br>B_Uart.uwf |                |

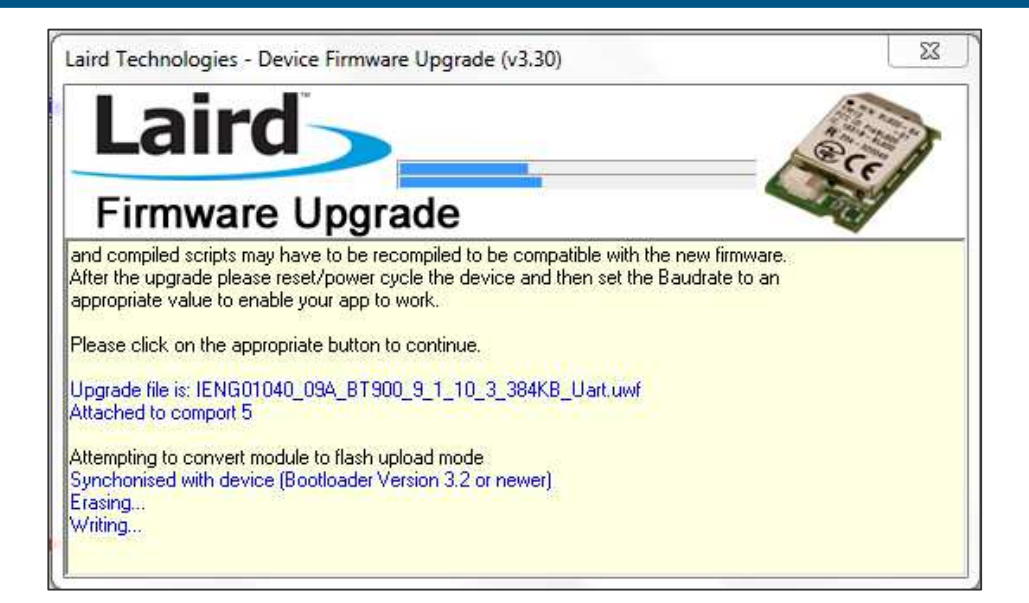

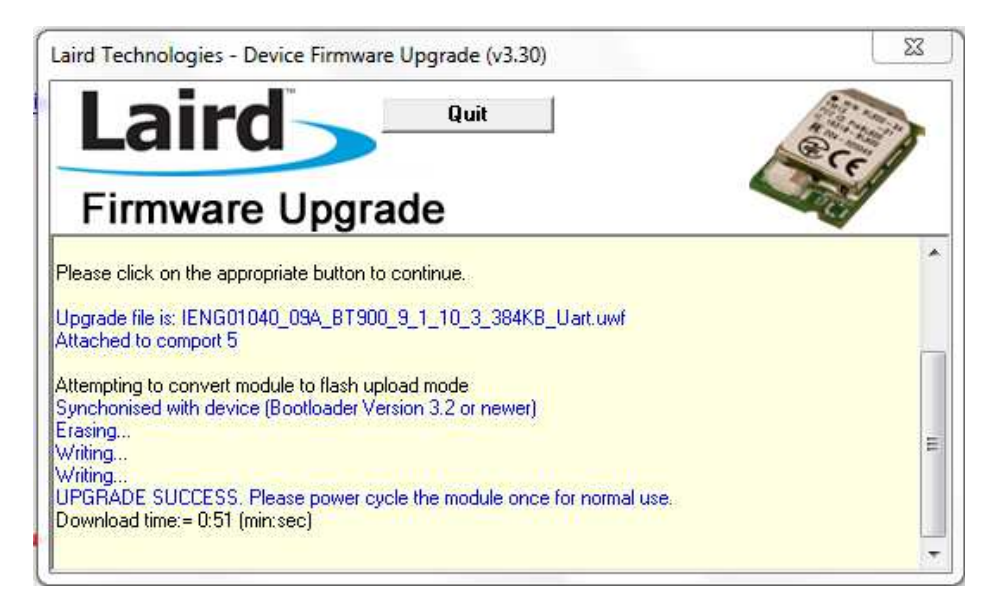

7. Remove the USB Dongle and re-insert, repeat above steps 3 & 4. Input "at I 3" and press "Enter," displaying "9.1.10.3" which is the latest version of the firmware.

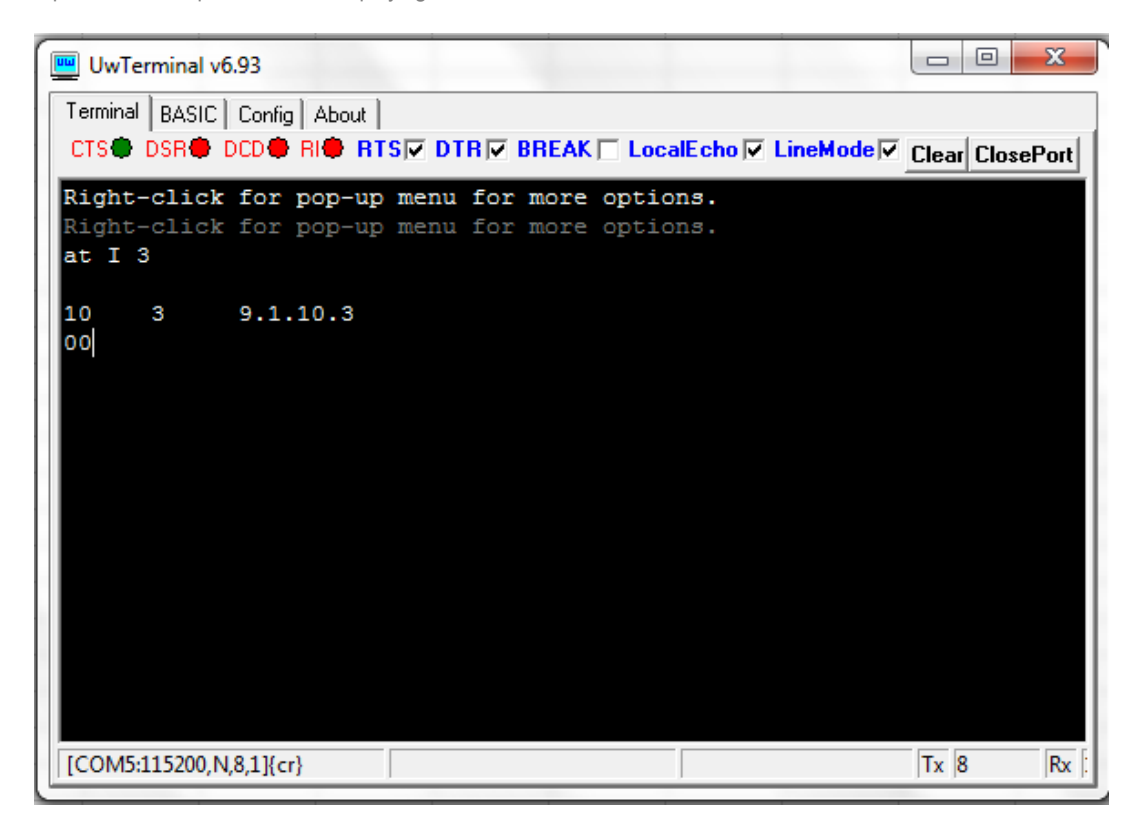

Input "at &F \*" and press "Enter." Screen will display "FFS Erased, Rebooting..." Input "at+dir" and press "Enter."

Wireless Pressure Transducers

 Right-click inside the window and click "load precompiled BASIC" After the "Open" window pops up, select "smartZ.umc" in folder "<u>TESS 5600\</u>" and press "Open"

| Look in       | 🧾 Software           | •   | ← 🗈 💣 🗖 -          |          |
|---------------|----------------------|-----|--------------------|----------|
| e.            | Name                 |     | Date modified      | Туре     |
| Recent Places | smartZ.uwc           |     | 3/30/2016 10:38 AM | UWC File |
|               |                      |     |                    |          |
| Desktop       |                      |     |                    |          |
|               |                      |     |                    |          |
| Libraries     |                      |     |                    |          |
|               |                      |     |                    |          |
| Computer      |                      |     |                    |          |
|               |                      |     |                    |          |
| Network       |                      |     |                    |          |
|               | < [                  | III |                    | •        |
|               | File name: smartZ.uv | NC  | •                  | Open     |
|               | Files of type:       |     | -                  | Cancel   |

Text will scroll and after 1-2 minutes, it will display "DONE."

| UwTerminal v6.93                                                 |            |
|------------------------------------------------------------------|------------|
| Terminal BASIC Config About                                      |            |
| CTS DSR DCD RIC RTS DTR BREAK LocalEcho LineMode Clear Clear     | osePort    |
| AT+FWRH "009001EE220000FA301E000201CC10CA210100E62102000110CD207 | 0408620" 🔺 |
| AT+FWRH "984101100110D23000000100852098410110F82072428480FFFF530 | 702000E"   |
| AT+FWRH "4204000000400FB6007005345544D4F444500806004424D0500000  | 4000100"   |
| AT+FWRH "FB5005004D53474944008060FFFF4303020004000100FB400300434 | D440001"   |
| AT+FWRH "10EE220200D2300000000BD14F63425426C4201108730060098410  | 110D230"   |
| AT+FWRH "00000000E9221C000110AF201742EE220200D23000000100BD14F62 | 4344201"   |
| AT+FWRH "10873006005D310110AF201742EE220200D23000000200BD14F6246 | C420110"   |
| AT+FWRH "CE211000FB00230042000A4C697374656E696E6720666F72206E6F7 | 4696669"   |
| AT+FWRH "636174696F6E732F696E6469636174696F6E732E20466F722068616 | E677570"   |
| AT+FWRH "2C2074797065202273746F70220ACC213F42A520000001108730060 | 0132D01"   |
| AT+FWRH "100110D230000001008520EB410110873006009841011087312400E | B410110"   |
| AT+FWRH "C920123F01108060FFFF4205380004000100FB500500424C4552430 | 00110D2"   |
| AT+FWRH "300000000D2300000028FA307C000400E92238000110D23000000   | 100D230"   |
| AT+FWRH "00000028FA307C000400E92238000110D2300000300D2300000320  | 0FA307C"   |
| AT+FWRH "000400E922380001108910F724AE420110FD10F510"             |            |
| AT+FCL                                                           |            |
| +++ DONE +++                                                     |            |
|                                                                  |            |
| [COM5:115200,N,8,1]{cr}                                          | '5 Rx 4450 |

Close the "UwTerminal" window. Remove the USB Dongle and re-insert.

## Monitoring Software Operation Manual

1. Double-click to run <u>TESS 5600 for Windows</u> in folder: <u>TESS 5600\bin\Release\</u>. The client software user interface should display as below. Certain explanations can be found when moving the cursor onto the words.

| 00 TESS 5600           |                             | (an matted fam                             | tion.            |      | _ 0 <mark>_ x</mark> |
|------------------------|-----------------------------|--------------------------------------------|------------------|------|----------------------|
|                        | Operation Info<br>Port Name | Temperature Unit Pressure Unit             | Measure Rate(ms) |      |                      |
|                        | COM4 Choose the p           | proper USB serial port where the dongle in | nstalled.        | Scan | Stop                 |
|                        | Port Settings               | Battery Level(%)                           | Data Log         | 1400 |                      |
| connectivity           | 115200.N.8.1                | •                                          |                  | Exat | About                |
| Procesure Tomo         | oraturo                     |                                            |                  |      |                      |
| ressure remp           | erosure                     |                                            |                  |      |                      |
|                        |                             |                                            |                  |      |                      |
|                        |                             |                                            |                  |      |                      |
|                        |                             |                                            |                  |      |                      |
|                        |                             |                                            |                  |      |                      |
|                        |                             |                                            |                  |      |                      |
|                        |                             |                                            |                  |      |                      |
|                        |                             |                                            |                  |      |                      |
|                        |                             |                                            |                  |      |                      |
|                        |                             |                                            |                  |      |                      |
|                        |                             |                                            |                  |      |                      |
|                        |                             |                                            |                  |      |                      |
|                        |                             |                                            |                  |      |                      |
|                        |                             |                                            |                  |      |                      |
|                        |                             |                                            |                  |      |                      |
|                        |                             |                                            |                  |      |                      |
| 11/16/2016 11:04:49 AM |                             |                                            |                  |      | 0                    |

|           | tions are provided as beio                                            | w:<br>mperature unit selection                                     |                             |                                            |
|-----------|-----------------------------------------------------------------------|--------------------------------------------------------------------|-----------------------------|--------------------------------------------|
|           | USB serial port selection                                             | Pressure unit select                                               | ion Data rate adjustm       | nent                                       |
|           |                                                                       |                                                                    |                             |                                            |
| TESS 5600 |                                                                       |                                                                    |                             |                                            |
| =7        | Coperation Info<br>Port Name<br>COM4<br>Port Settings<br>115200/N.8.1 | Temperature Unit Pressure Unit M<br>'C + psi +<br>Battery Level(%) | easure Rate(ms)<br>Data Log | Stop<br>About                              |
| Pressure  | - Temperature                                                         |                                                                    | ~                           | Display for<br>pressure and<br>temperature |
|           |                                                                       |                                                                    |                             |                                            |

Wireless Pressure Transducers

2. Ensure the Port Name matches the COM number in the Device Manager. Click the "Scan" button, and then a "Scan" window will pop up to search for available wireless devices. Double-click the MAC number or click the OK button matching the target device to select

| 亚 Scan                                                                                                    | 23          |
|----------------------------------------------------------------------------------------------------|-------------|
| MAC:C89D9E4646AA NAME:TESS 5600 RSSI:-8<br>MAC:CC318D4982C6 NAME:TESS 5600 RSSI:-3<br>MAC:EF16C82C7C65 NAME:TESS 5600 RSSI:-3 | 0<br>3<br>4 |
| MAC:F40F9B61A25D NAME:TESS 5600 RSSI:-3                                                                                       | 8           |
|                                                                                                    |             |
|                                                                                                    |             |
|                                                                                                    |             |
|                                                                                                    |             |
|                                                                                                    |             |
|                                                                                                    |             |
|                                                                                                    |             |
|                                                                                                    |             |
|                                                                                                    |             |
|                                                                                                    |             |
|                                                                                                    |             |
|                                                                                                    |             |
| OK Cancel                                                                                                    |             |
|                                                                                                    |             |

3. The software will start receiving and recording data on battery level and real-time pressure and temperature. Clicking the "Stop" button will stop the data taking process.

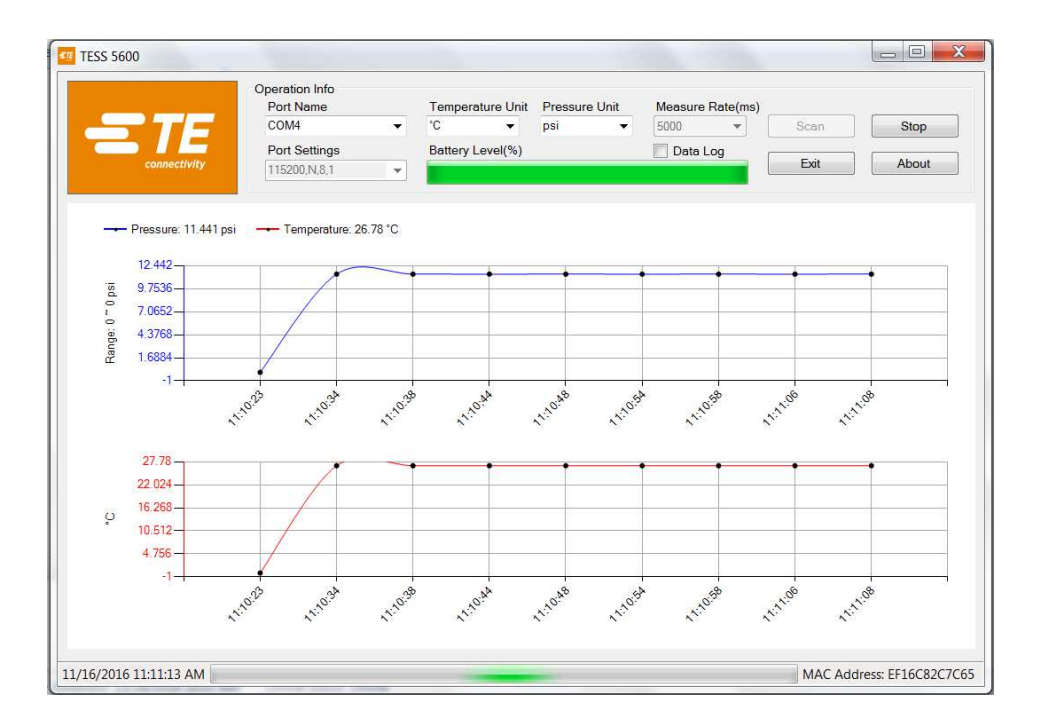

4. Data rate can be adjusted by clicking icon "measuring rate" and selecting value from 100 to 5000ms. (Default value is 5000ms)

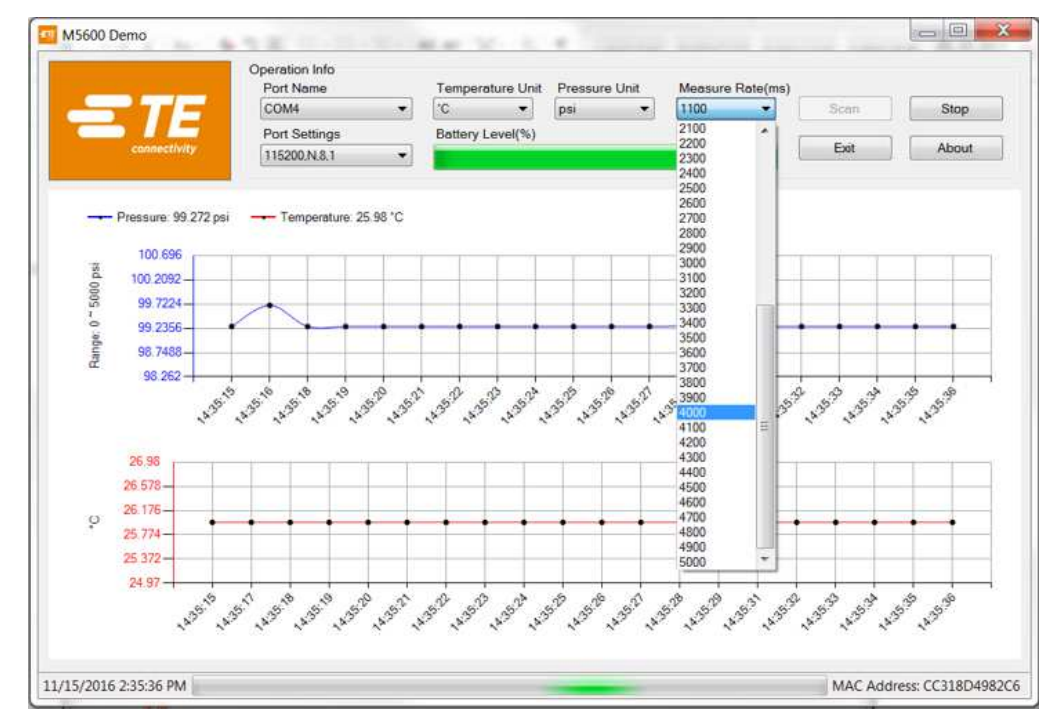

5. When "Data Log" is enabled and the interval set, , all data will be saved in the folder (default: <u>\\TESS\\data\\</u>) as a \*.dat file which can be opened with MS Excel.

| [  | Measure Rate(ms)<br>4000<br>Data Log |                   |             |                  |                       |                     |  |
|----|--------------------------------------|-------------------|-------------|------------------|-----------------------|---------------------|--|
|    | A                                    | В                 | С           | D                | E                     | F                   |  |
| 1  | Pressure Rang                        | e Min(psi): -14.7 |             |                  |                       |                     |  |
| 2  | Pressure Rang                        | e Max(psi): 2     |             |                  |                       |                     |  |
| 3  | Date Time                            | Mac Address       | Product Nam | Battery Level(%) | Temperature Value(°C) | Pressure Value(psi) |  |
| 4  | 9:42:27 AM                           | E42F33EB9336      | TESS 5600   | 100              | 19.39                 | 14.5292326          |  |
| 5  | 9:42:29 AM                           | E42F33EB9336      | TESS 5600   | 100              | 19.39                 | 14.5292326          |  |
| 6  | 9:42:31 AM                           | E42F33EB9336      | TESS 5600   | 100              | 19.47                 | 14.52869595         |  |
| 7  | 9:42:33 AM                           | E42F33EB9336      | TESS 5600   | 100              | 19.47                 | 14.52869595         |  |
| 8  | 9:42:35 AM                           | E42F33EB9336      | TESS 5600   | 100              | 19.47                 | 14.52869595         |  |
| 9  | 9:42:37 AM                           | E42F33EB9336      | TESS 5600   | 100              | 19.48                 | 14.52895702         |  |
| 10 | 9:42:39 AM                           | E42F33EB9336      | TESS 5600   | 100              | 19.48                 | 14.52895702         |  |
| 11 | 9:42:41 AM                           | E42F33EB9336      | TESS 5600   | 100              | 19.48                 | 14.52895702         |  |
| 12 | 9:42:43 AM                           | E42F33EB9336      | TESS 5600   | 100              | 19.48                 | 14.52895702         |  |

Note: Temperature unit is fixed centi-degree and pressure unit is fixed PSI in data file.

| Nhumahan                                                                                                    | A.I       | Et                                                                                                    | Denden       | <b>C</b> 10 | Dustantian |        |   |  |
|----------------------------------------------------------------------------------------------------|-----------|----------------------------------------------------------------------------------------------------|--------------|-------------|------------|--------|---|--|
| Number                                                                                                    | Alignment | Font                                                                                                    | Border       | FIII        | Protection |        |   |  |
| Category:<br>General<br>Number<br>Currency<br>Accountin<br>Date<br>Time<br>Percentau<br>Fraction<br>Scientific<br>Text<br>Special<br>Custom | ng        | Sample<br>4/5/2016 9:33:11<br>Type:<br>m/d/yyyy h:mm:ss<br>mm:ss.0<br>@<br>[h]:mm:ss<br>.(\$* #,##0_);_(\$* (#,##0);_(\$* "-"_);_(@_)<br>.(* #,##0_);_(\$* (#,##0.00);_(\$* "-"??_);_(@_)<br>.(* #,##0.00_);_(\$* (#,##0.00);_(\$* "-"??_);_(@_)<br>.(* #,##0.00_);_(* (#,##0.00);_(\$* "-"??_);_(@_)<br>.[\$-409]dddd, mmm d, yyyy<br>[\$-409]dddd, mmm d, yyyy |              |             |            |        |   |  |
|                                                                                                    |           | m/a/yy                                                                                                    | yyy n.min.ss |             |            |        |   |  |
|                                                                                                    |           |                                                                                                    |              |             |            | Delete | 2 |  |
|                                                                                                    | ~         | _                                                                                                    |              |             |            |        |   |  |

## **4 Software Protocol Specification**

UUID for the M5600/U5600 is available, which allows the user to compile their own program to recognize the sensor's wireless signal and detect pressure, temperature and battery capacity.

#### Pressure and Temperature:

| UUID |  | F000AB30-0451-4000-B000-000000000000 |
|------|--|--------------------------------------|
|------|--|--------------------------------------|

## **AVAILABLE CHARACTERISTICS**

| Name      | UUID                                 | Bytes | Read / Write | Notified |
|-----------|--------------------------------------|-------|--------------|----------|
| Data      | F000AB31-0451-4000-B000-000000000000 | 14    | Read         | YES      |
| Data Rate | F000AB31-0451-4000-B000-000000000000 | 12    | Read/Write   | YES      |
| Status    | F000AB3F-0451-4000-B000-000000000000 | 1     | Read         | NO       |

## DATA CHARACTERISTIC BYTES FIELDS

| 0     | 1     | 2     | 3 | 4 | 5     | 6        | 7    | 8    | 9        | 10       | 11   | 12   | 13       |
|-------|-------|-------|---|---|-------|----------|------|------|----------|----------|------|------|----------|
| T LSB | T MSB | P LSB | Ρ | Ρ | P MSB | Pmin LSB | Pmin | Pmin | Pmin MSB | Pmax LSB | Pmax | Pmax | Pmax MSB |

T is a 16 bits signed word, equals 0x7FFF if erroneous.

P, Pmin and Pmax are 32 bits signed words, equal 0x7FFFFFFF if erroneous.

T is a temperature value with 0.01°C resolution.

P, Pmin and Pmax are pressure values with 0.1Pa resolution

## **CONVERSION**

Temperature (°C) = T / 100

Pressure (Pa) = P / 10

Pressure (Psi) = P / 10 / 6894.7

## DATA RATE CHARACTERISTIC BYTES FIELDS

| 0                | 1            | 2            | 3                | 4       | 5   | 6   | 7       | 8       | 9   | 10  | 11      |
|------------------|--------------|--------------|------------------|---------|-----|-----|---------|---------|-----|-----|---------|
| Data rate<br>LSB | Data<br>rate | Data<br>rate | Data rate<br>MSB | Min LSB | Min | Min | Min MSB | Max LSB | Max | Max | Max MSB |

Data rate, Min and Max are 32 bits unsigned integers. Data rate is the actual sensor data rate in milliseconds. Min is the minimum admissible data rate in milliseconds. Max is maximum minimum admissible data rate in milliseconds.

NB. Only Data rate can be written.

#### **STATUS**

| 0x00 | ОК           |
|------|--------------|
| 0x01 | Sensor error |

NB. All signed integers use two' s complement representation.

Battery Service:

| UUID | F000180F-0451-4000-B000-00000000000 |
|------|-------------------------------------|
|      |                                     |

#### **AVAILABLE CHARACTERISTICS**

| Name | UUID                                 | Bytes | Read / Write | Notified |
|------|--------------------------------------|-------|--------------|----------|
| Data | F0002A19-0451-4000-B000-000000000000 | 2     | Read         | YES      |

## DATA CHARACTERISTIC BYTES FIELDS

| Byte 0            | Byte 1 |
|-------------------|--------|
| Battery Level (%) | Status |

0% to 100% represents a supply voltage from 2.0V to 3.0V with 1%/bit resolution.

## **STATUS**

| 0x00 | Discharging |
|------|-------------|
| 0x01 | Charging    |

#### **NORTH AMERICA**

Measurement Specialties, Inc., a TE Connectivity company 45738 Northport Loop West Fremont, CA 94538 Tel: +1 800 767 1888 Fax: +1 510 498 1578 customercare.frmt@te.com

#### **EUROPE**

MEAS France SAS. a TE Connectivity company 4 Rue Gaye Marie 31027 Toulouse, France Tel: +33 (5) 822 822 00 Fax: +33 (5) 820 821 51 customercare.tlse@te.com

#### **ASIA**

Measurement Specialties (China) Ltd., a TE Connectivity company No. 26 Langshan Road Shenzhen High-Tech Park (North) Nanshan District, Shenzhen, 518057 China Tel: +86 755 3330 5088 Fax: +86 755 3330 5099 customercare.shzn@te.com

#### te.com/sensorsolutions

Android is a trademark of Google Inc. Google Play is a trademark of Google Inc.

iOS is a trademark or registered trademark of Cisco in the U.S. and other countries and is used under license.

Microsoft, Encarta, MSN, and Windows are either registered trademarks or trademarks of Microsoft Corporation in the United States and/or other countries.

Android and Windows are trademarks of their respective owners. The Bluetooth<sup>®</sup>word mark and logos are registered trademarks owned by the Bluetooth SIG, Inc. and any use of such marks by TE Connectivity is under license. Other trademarks and trade names are those of their respective owners.

Measurement Specialties Inc., a TE Connectivity company.

Measurement Specialties (MEAS), American Sensor Technologies (AST), TE Connectivity, TE Connectivity (logo) and EVERY CONNECTION COUNTS are trademarks. All other logos, products and/or company names referred to herein might be trademarks of their respective owners.

The information given herein, including drawings, illustrations and schematics which are intended for illustration purposes only, is believed to be reliable. However, TE Connectivity makes no warranties as to its accuracy or completeness and disclaims any liability in connection with its use. TE Connectivity's obligations shall only be as set forth in TE Connectivity's Standard Terms and Conditions of Sale for this product and in no case will TE Connectivity be liable for any incidental, indirect or consequential damages arising out of the sale, resale, use or misuse of the product. Users of TE Connectivity products should make their own evaluation to determine the suitability of each such product for the specific application.

© 2016 TE Connectivity Ltd. family of companies All Rights Reserved.